# ПОСІБНИК КОРИСТУВАЧА

A29 (KVENT, Touch Screen pGDX 4,3) A30 (KVENT, TH-TUNE) A31 (KVENT) A32 (KVENT, PGDE)

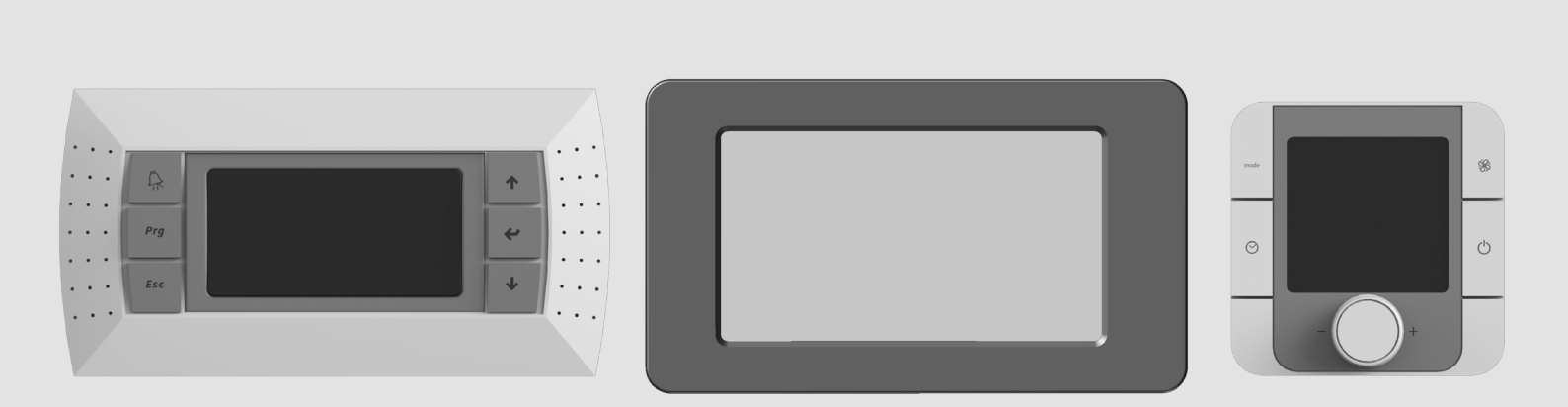

Система автоматичного керування

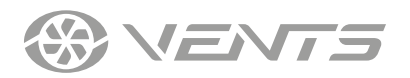

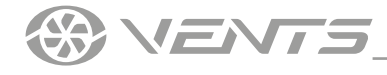

### **3MICT**

| вимоги безпеки                 | 3 |
|--------------------------------|---|
| Іризначення                    | 4 |
| ехнічні характеристики         | 4 |
| Лонтаж та підготовка до роботи | 6 |
| ерування                       | 9 |
|                                |   |

Цей посібник користувача є основним експлуатаційним документом, призначеним для ознайомлення технічного, обслуговуючого та експлуатуючого персоналу.

Посібник користувача містить відомості про призначення, склад, принцип роботи, конструкцію та монтаж виробу (-ів) A29, A30, A31, A32, а також усіх його (їх) модифікацій.

Технічний і обслуговуючий персонал повинен мати теоретичну та практичну підготовку в галузі систем вентиляції та виконувати роботи згідно з правилами охорони праці й будівельними нормами та стандартами, що діють на території держави.

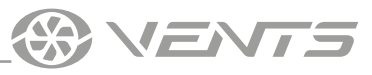

# ВИМОГИ БЕЗПЕКИ

Усі роботи, описані в цьому посібнику, повинні бути виконані досвідченими фахівцями, які пройшли навчання та практику зі встановлення, монтажу, підключення до електромережі та технічного обслуговування вентиляційних установок.

Не намагайтеся самостійно встановлювати виріб, підключати до електромережі та здійснювати технічне обслуговування. Це небезпечно і неможливо без спеціальних знань. Перед проведенням будь-яких робіт необхідно вимкнути мережу електроживлення.

Під час монтажу та експлуатації виробу повинні виконуватися вимоги посібника, а також вимоги всіх застосовних місцевих і національних будівельних, електричних та технічних норм і стандартів.

Усі дії, пов'язані з підключенням, налаштуванням, обслуговуванням та ремонтом виробу, проводити лише при знятій напрузі мережі.

Під час монтажу виробу не допускайте стискання корпусу!

Забороняється використовувати виріб не за призначенням та здійснювати будь-які модифікації чи дороблення.

Не допускається піддавати виріб несприятливим атмосферним впливам (дощ, сонце і т. ін.). Забороняється використовувати виріб у легкозаймистому або вибухонебезпечному середовищі, яке містить, наприклад, випари спирту, бензину, інсектицидів.

Не сідайте на виріб та не кладіть на нього будь-які предмети.

Інформація, наведена в цьому посібнику, є чинною на момент підготування документа. У зв'язку з безперервним розвитком продукції компанія залишає за собою право в будь-який час вносити зміни до технічних характеристик, конструкції або комплектації виробу. Ніколи не торкайтеся виробу мокрими або вологими руками;

ніколи не торкайтеся виробу, будучи босоніж.

ПЕРЕД МОНТАЖЕМ ДОДАТКОВИХ ЗОВНІШНІХ ПРИСТРОЇВ ОЗНАЙОМТЕСЯ З ВІДПОВІДНИМИ ПОСІБНИКАМИ КОРИСТУВАЧА.

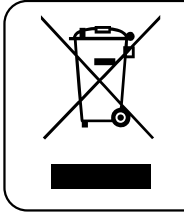

ПІСЛЯ ЗАКІНЧЕННЯ ЕКСПЛУАТАЦІЇ ВИРІБ ПІДЛЯГАЄ ОКРЕМІЙ УТИЛІЗАЦІЇ. НЕ УТИЛІЗУЙТЕ ВИРІБ РАЗОМ ІЗ НЕВІДСОРТОВАНИМИ ПОБУТОВИМИ ВІДХОДАМИ

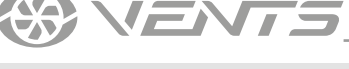

#### ПРИЗНАЧЕННЯ

Система автоматичного керування призначена для керування вентиляційними системами різних конфігурацій.

Реалізовано керування основними елементами системи, такими як припливний та витяжний вентилятори, рекуператор, нагрівач повітря, охолоджувач, зволожувач, змішувальна камера, повітряні заслінки.

Блок автоматики укомплектовано конфігурованим контролером зі встановленою програмою. Контролер можна сконфігурувати для індивідуального компонування вентиляційної системи.

Панелі розраховані на тривалу роботу без відключення від мережі електроживлення.

# Детальний опис функціональних можливостей системи автоматичного керування знаходиться у посібнику користувача контролера

Для отримання посібника користувача контролера звертайтеся до постачальника установки

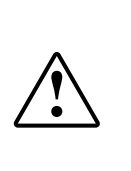

#### ВИРІБ НЕ ПРИЗНАЧЕНИЙ ДЛЯ ВИКОРИСТАННЯ ДІТЬМИ, ОСОБАМИ ЗІ ЗНИЖЕНИМИ СЕНСОРНИМИ АБО РОЗУМОВИМИ ЗДІБНОСТЯМИ, А ТАКОЖ ОСОБАМИ, НЕ ПІДГОТОВАНИМИ НАЛЕЖНИМ ЧИНОМ. ДО РОБІТ ІЗ ВИРОБОМ ДОПУСКАЮТЬСЯ СПЕЦІАЛІСТИ ПІСЛЯ ВІДПОВІДНОГО ІНСТРУКТАЖУ. ВИРІБ МАЄ БУТИ ВСТАНОВЛЕНИЙ У МІСЦІ, ЯКЕ ВИКЛЮЧАЄ САМОСТІЙНИЙ ДОСТУП ДІТЕЙ

### ТЕХНІЧНІ ХАРАКТЕРИСТИКИ

| Параметр                     | pGDx Touch 4.3″                                                                                                    | th-Tune                                                                                                 | pGDE                                                                                                    |
|------------------------------|----------------------------------------------------------------------------------------------------|----------------------------------------------------------------------------------------------------|----------------------------------------------------------------------------------------------------|
| Температура зберігання, °С   | -30+70                                                                                                    | -20+70                                                                                                  | -20+70                                                                                                    |
| Вологість зберігання, %      | 1085 (без конденсації)                                                                                                    | 1090 (без конденсації)                                                                                  | 1090 (без конденсації)                                                                                           |
| Температура експлуатації, °С | 0+50                                                                                                    | -10+60                                                                                                  | -20+60                                                                                                    |
| Вологість експлуатації, %    | 1085 (без конденсації)                                                                                                    | 1090 (без конденсації)                                                                                  | 1090 (без конденсації)                                                                                           |
| Кабель                       | Підключення до контролера<br>6-провідним телефонним<br>кабелем довжиною до 10 м;<br>Потужність споживання, не<br>більше 3 Вт. | Підключення до клемника<br>зовнішніх підключень<br>5-провідним кабелем<br>2022AWG довжиною до<br>500 м. | Підключення до контролера<br>6-провідним телефонним<br>кабелем довжиною до 50 м або<br>звита пара 22AWG до 500 м |
| Тип захисту                  | IP20                                                                                                    | IP20                                                                                                    | IP40                                                                                                    |

() VENTS

## Габаритні розміри пульта pGDx

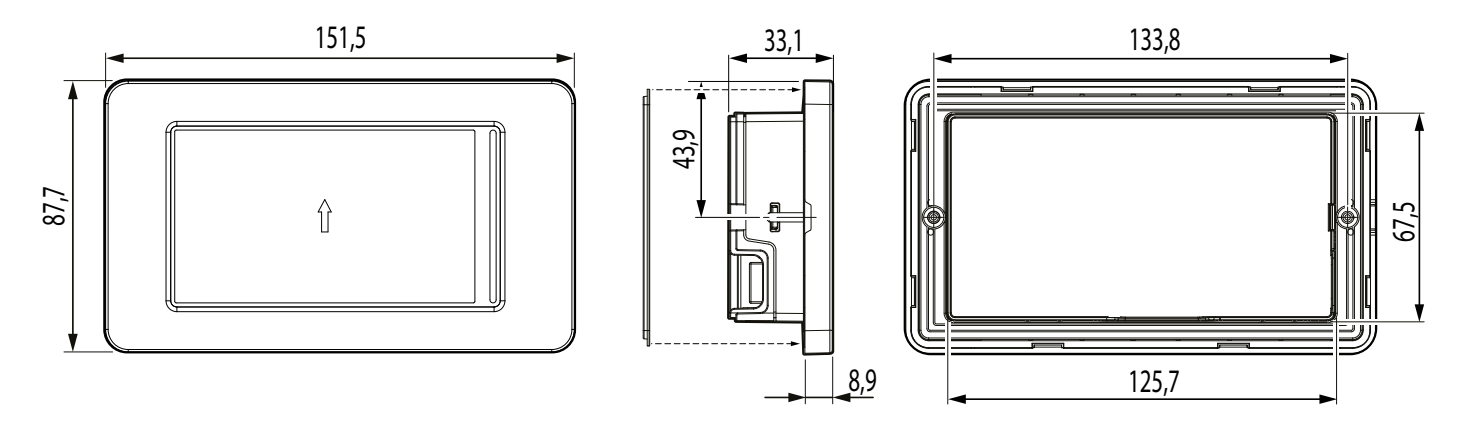

#### Габаритні розміри пульта thTune

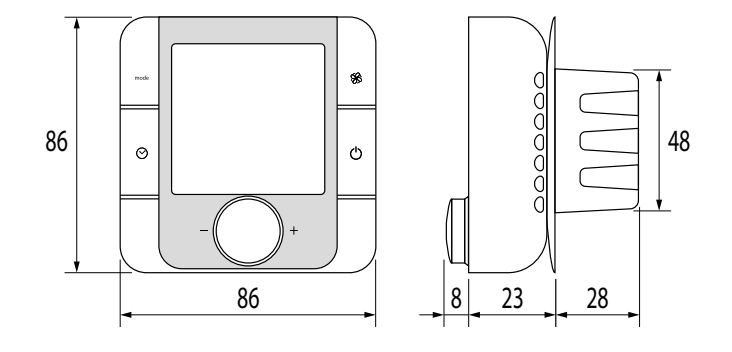

#### Габаритні розміри пульта pGDE

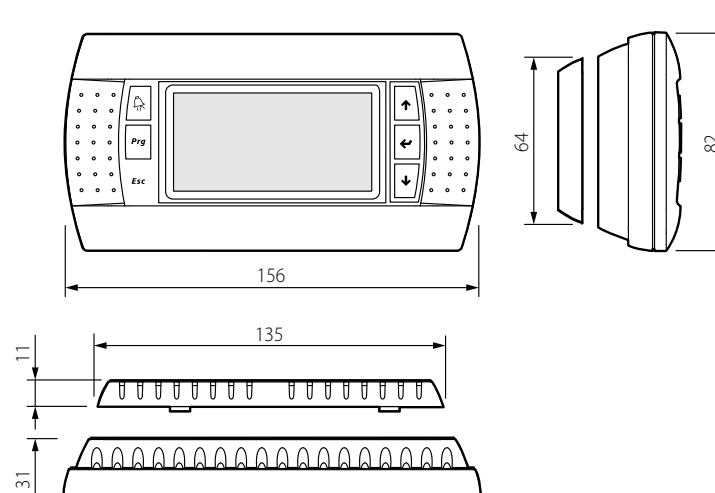

# МОНТАЖ ТА ПІДГОТОВКА ДО РОБОТИ

**NENTS** 

#### **МОНТАЖ ПАНЕЛІ КЕРУВАННЯ рGDx**

Для монтажу панелі керування в перегородку підготуйте виріз та отвори у відповідності до шаблону на малюнку нижче.

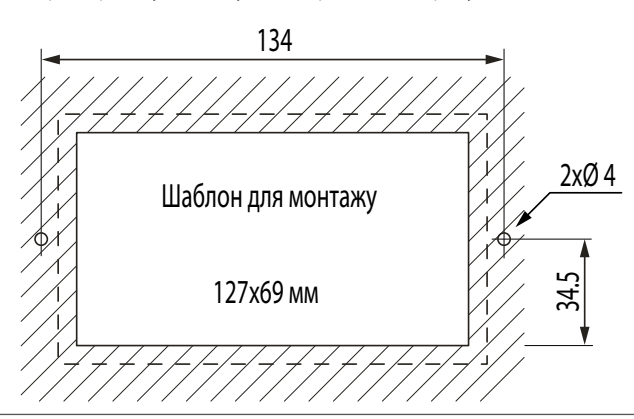

Закріпіть панель керування у перегородці гвинтами та встановіть рамку. Рамка повинна закритися до клацання.

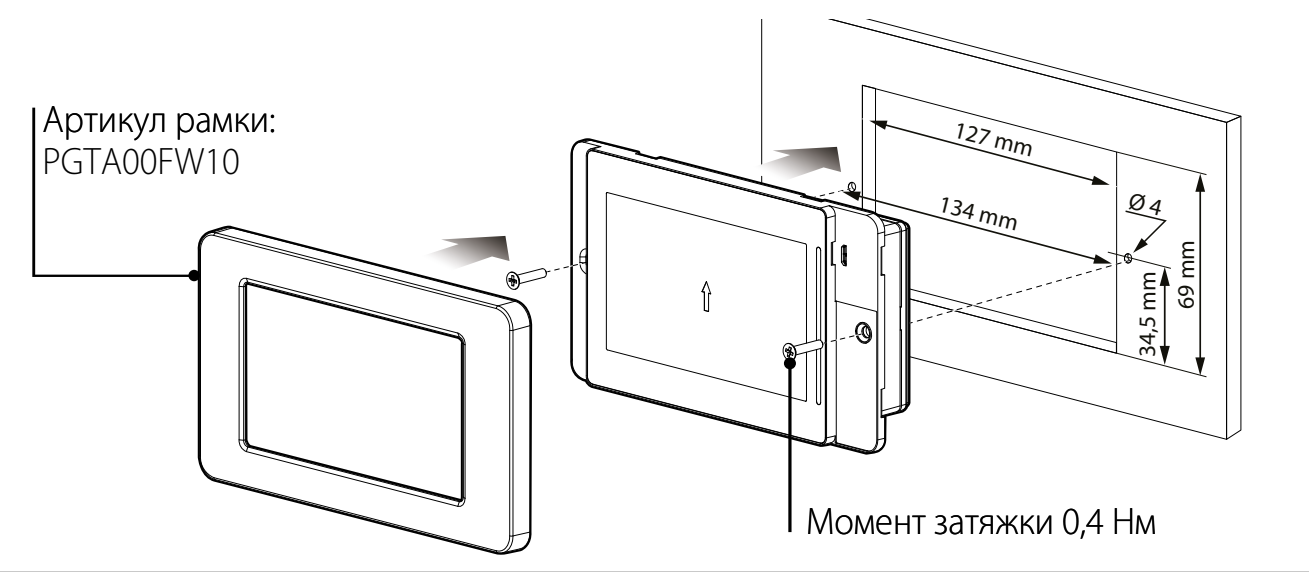

Підключення до контролера

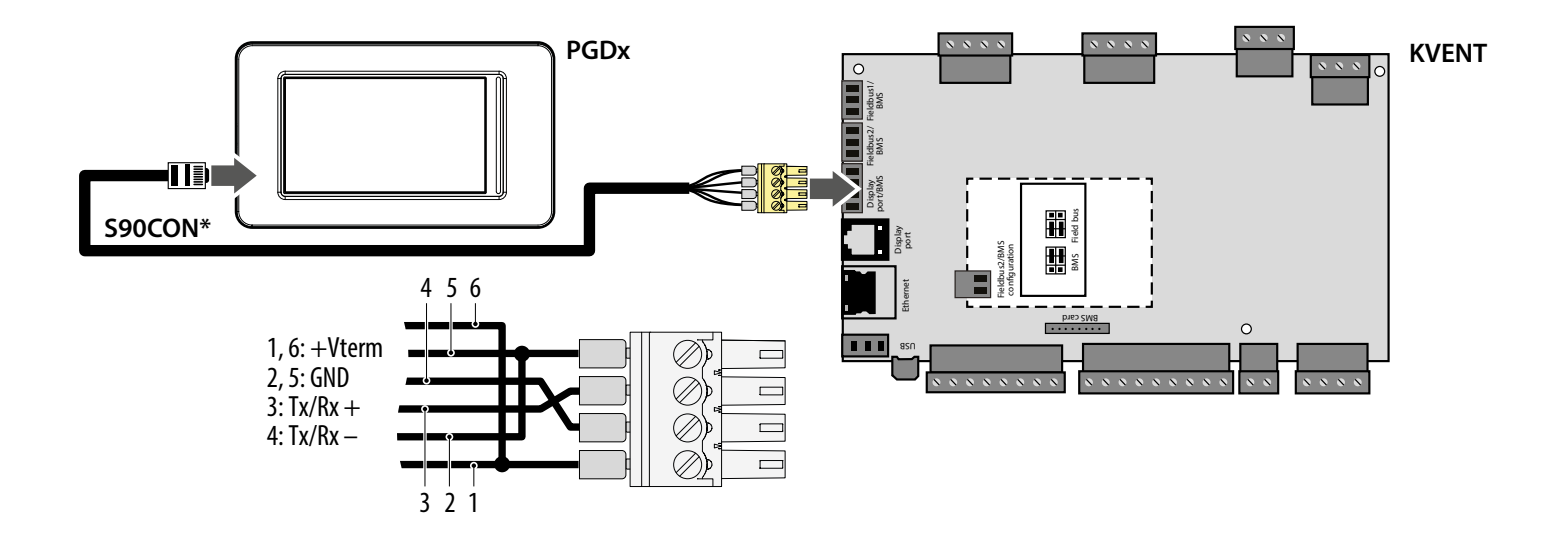

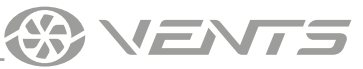

#### МОНТАЖ ПАНЕЛІ КЕРУВАННЯ th-Tune

Для встановлення задньої частини панелі керування використовуйте монтажну коробку з діаметром мін. 65 мм та завглибшки мін. 31 мм.

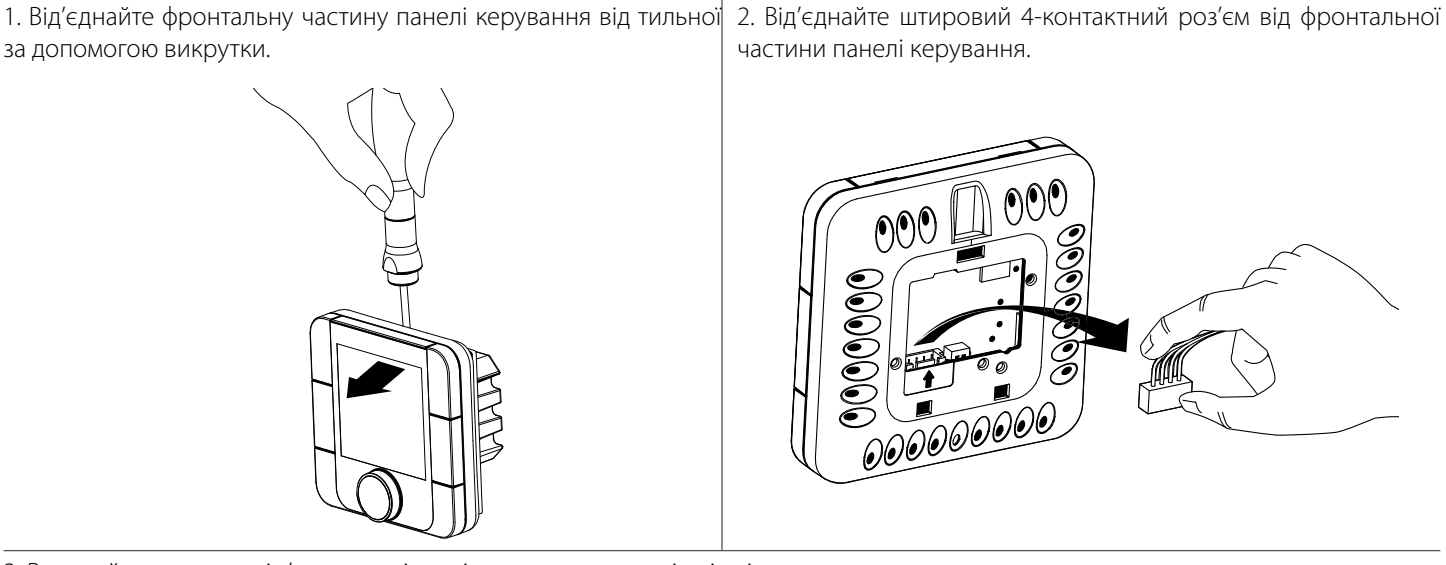

3. Виконайте електричні з'єднання відповідно до схеми зовнішніх підключень.

4. Зафіксуйте тильну частину панелі керування в монтажній коробці за допомогою гвинтів із комплекту постачання.

5. Приєднайте назад штировий 4-контактний роз'єм.

6. Укладіть усі дроти всередині панелі керування та встановіть панель керування, починаючи знизу. Панель повинна закритися до клацання.

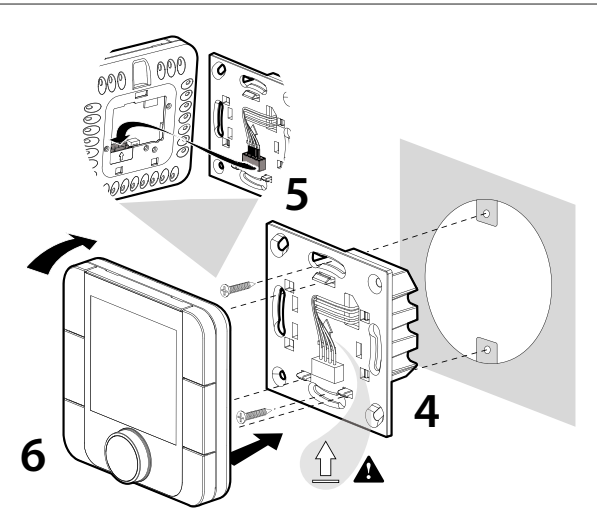

Габаритні розміри тильної частини панелі керування, мм

Габаритне креслення тильної частини панелі керування показане ліворуч.

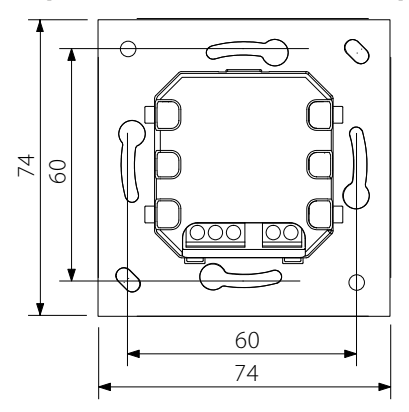

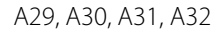

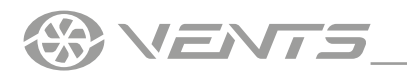

#### МОНТАЖ ПАНЕЛІ КЕРУВАННЯ pGDE

Підключіть панель керування pGDE до роз'єму на контролері за допомогою телефонного роз'єму 6P6C (PLUG-6P6C-P-C2). Максимальна довжина телефонного кабелю – 50 м.

Для настінного монтажу панелі керування необхідно прокласти телефонний кабель до місця монтажу.

1. Закріпіть задню частину корпусу в стандартній коробці за допомогою гвинтів з круглою голівкою з комплекту постачання.

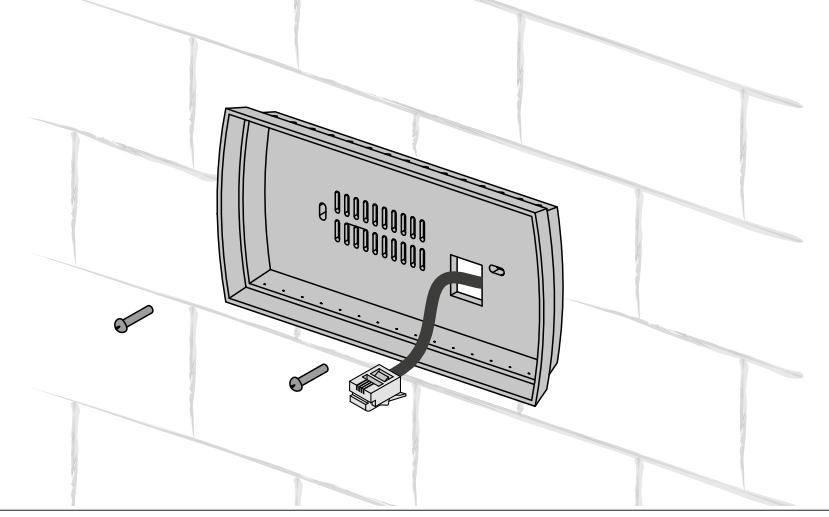

2. Підключіть телефонний кабель до передньої частини панелі керування. Закріпіть передню частину панелі керування до задньої частини корпусу, використовуючи гвинти з потайною голівкою з комплекту, як показано на рисунку нижче, і вставте передню рамку, натиснувши до клацання.

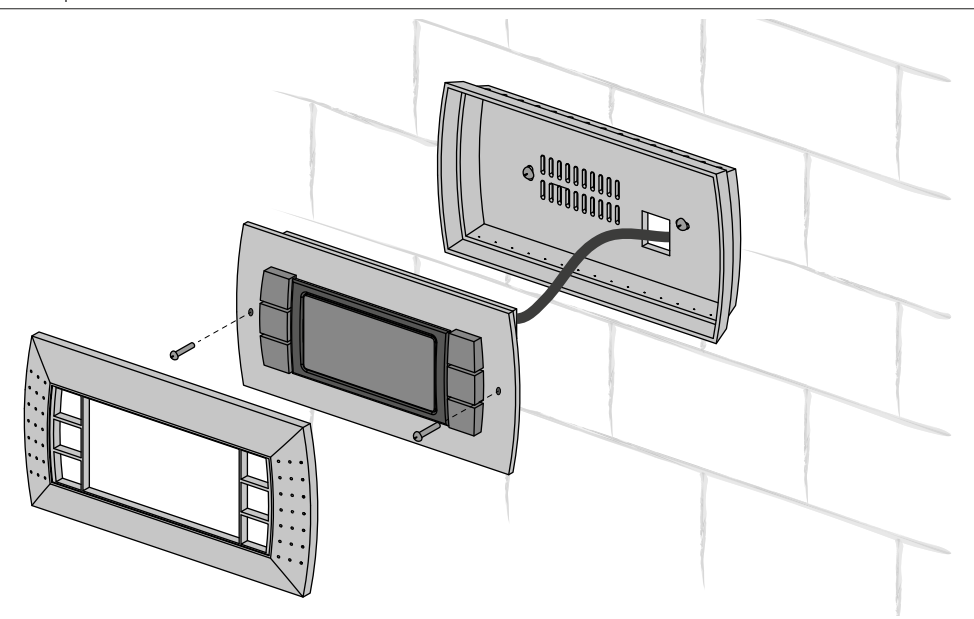

# КЕРУВАННЯ

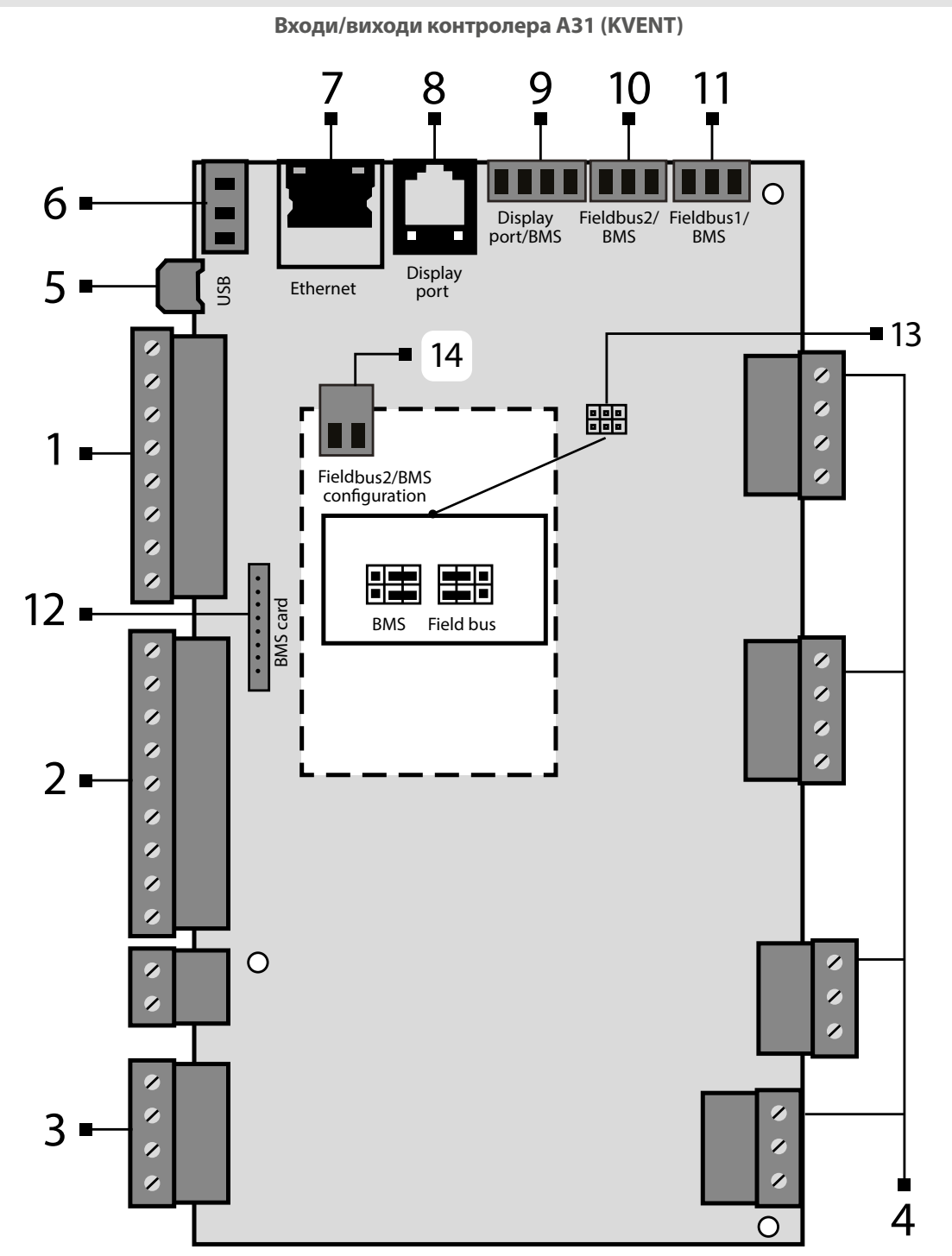

| Позиція | Опис                                                                           | Позиція | Опис                                                                                       |  |
|---------|--------------------------------------------------------------------------------|---------|--------------------------------------------------------------------------------------------|--|
| 1       | Цифрові входи                                                                  | 8       | Порт підключення панелі керування PGDe                                                     |  |
| 2       | Аналогові входи                                                                | 9       | Display port. Також використовується для підключення pGDx                                  |  |
| 3       | Аналогові виходи                                                               | 10      | Порт BMS/Fieldbus2                                                                         |  |
| 4       | Цифрові виходи                                                                 | 11      | Порт BMS/Fieldbus1. Також використовується для підключення th-Tune                         |  |
| 5       | Micro USB для оновлення додатків, імпорту та експорту налаштувань, лога аварій | 12      | Роз'єм для підключення карти BMS (до комплекту постачання не входить, замовляється окремо) |  |
| 6       | Джерело живлення для зовнішніх датчиків                                        | 13      | Перемички для конфігурації порту BMS/Fieldbus2                                             |  |
| 7       | Порт Ethernet                                                                  | 14      | Вхід живлення                                                                              |  |

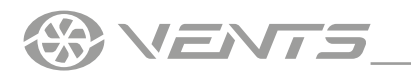

#### Керування установкою за допомогою мобільного додатка

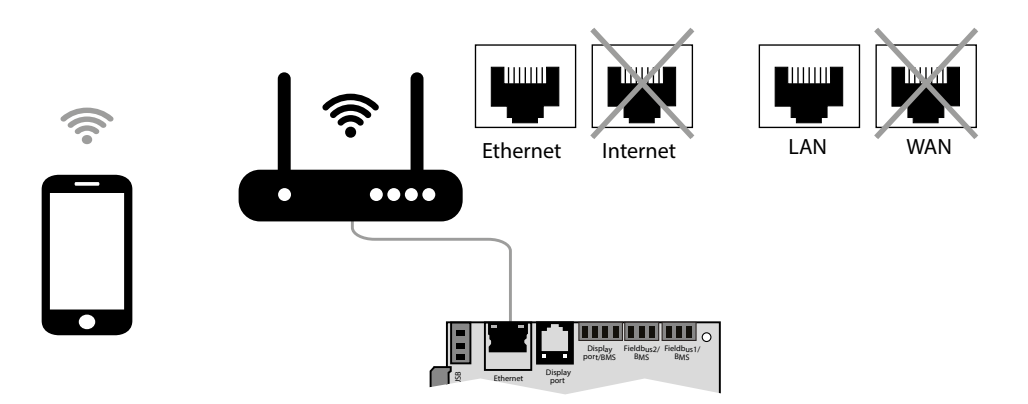

Керування установкою можливе за допомогою мобільного телефону або планшета.

За допомогою звитої пари (4x2x0,51) не нижче Cat5 з роз'ємами 8P8C підключіть роутер до контролера через роз'єм Ethernet (LAN). Увійдіть до меню роутера та знайдіть IP-адресу установки.

Введіть IP-адресу до адресного рядка браузера у мобільному пристрої.

Після цього стане доступним керування установкою з мобільного пристрою.

Інтерфейс керування аналогічний інтерфейсові панелі керування PGDe.

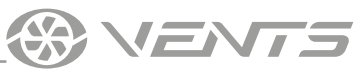

#### ПАНЕЛЬ КЕРУВАННЯ pGDx

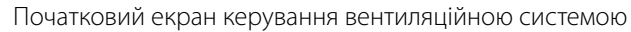

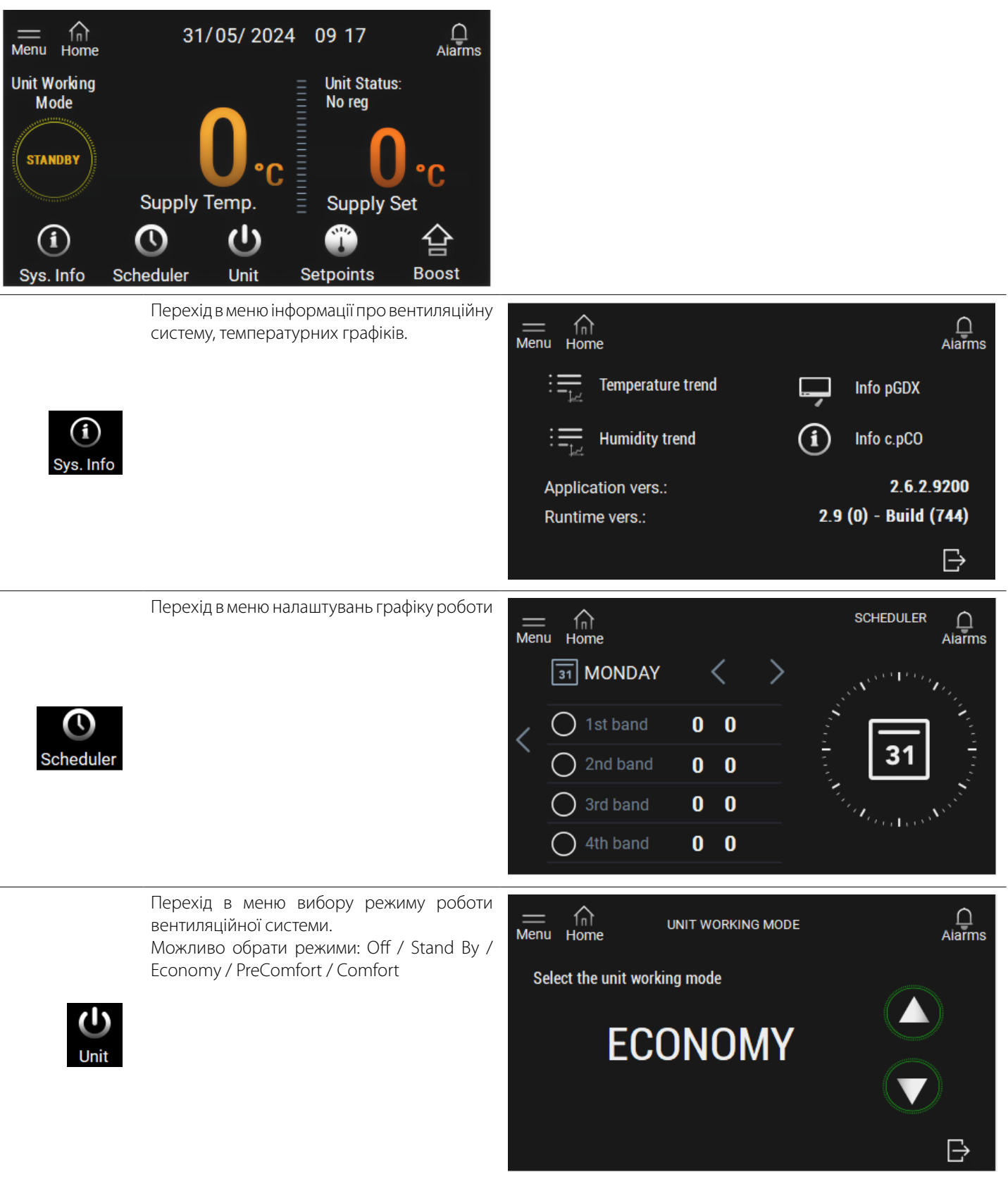

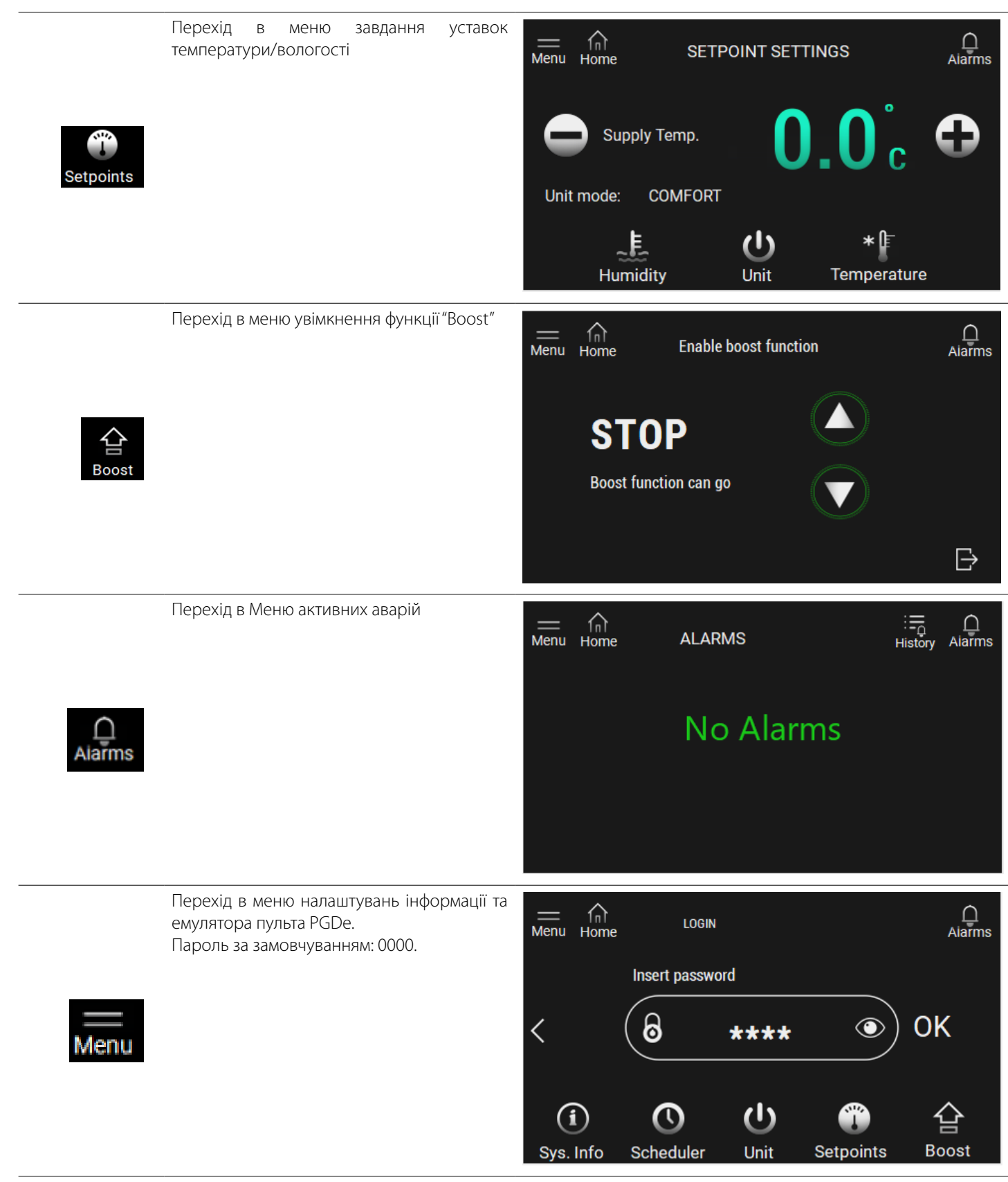

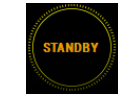

**ENTE** 

Відображає поточний стан вентиляційної системи.

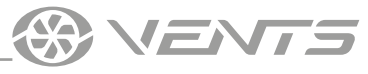

| Пл       | АНЕЛЬ КЕ         | ЕРУВАННЯ ТН-ТИМЕ                                                                                                    |
|----------|------------------|----------------------------------------------------------------------------------------------------|
|          | КНОПІ            | ІКА ФУНКЦІЇ                                                                                                    |
|          | mod<br>(MODI     | <b>le</b> Режим очікування/автоматичний режим. Відключіть функції<br>DE) Boost.                                                                                                    |
| mode     | (FAN)            | 3міна робочих установок: ECO, PRECOMFORT, COMFORT, STOP.                                                                                                    |
| <u>د</u> | (CLOC            | Увімк./Вимк. режиму роботи за розкладом: короткочасне<br>натискання. Для доступу до меню розкладу натиснути та<br>утримувати 2 секунди. Використовуйте ручку, що обертається,<br>для вибору варіантів.                                                                                         |
|          | MODE+CI          | СLOCK Для увімкнення функції Boost натисніть та утримуйте<br>з секунди.                                                                                                    |
| - +      | (ON-OF           | <ul> <li>Перемикач Увімк./Вимк. Вихід із налаштувань.</li> <li>Увага! Перемикач Увімк./Вимк. вмикає або вимикає дисплей пульта і не проводить жодних дій з установкою.</li> </ul>                                                                                                    |
|          | - Pisi<br>(ENCOD | <ul> <li>Встановлення потрібного значення за допомогою обертання ручки. Меню введення встановлюваного значення температури у приміщенні – одноразове натискання.</li> <li>DER) Температура припливного повітря – дворазове натискання. Зовнішня температура – триразове натискання.</li> </ul> |
| 1 3      |                  | СИМВОЛИ ДИСПЛЕЯ                                                                                                    |
| Ruto     | 1.               | Індикація Увімк./Вимк. системи                                                                                                    |
|          | 2.               | введення уставки температури, налаштування під час введення розкладу і т. ін.)                                                                                                    |
|          |                  | Режими роботи установки:<br>ЕСО<br>ССО<br>ССО<br>ССО<br>ССО<br>ССО<br>ССО<br>ССО                                                                                                    |
|          | 3.               | PECOMFORT                                                                                                    |
|          |                  |                                                                                                    |
|          | 4.               | Одиниця вимірювання температури                                                                                                    |
|          | 5.               | Функція блокування розкладу (піктограма з'являється у разі спроби активувати розклад на несконфігурованій установці)                                                                                                    |
|          | 6.               | Встановлюване значення                                                                                                    |
|          | 7.               | Одиниця вимірювання вологості                                                                                                    |
|          | 8.               | Поточний діапазон часу                                                                                                    |
|          | 9.               | День тижня                                                                                                    |
|          | 10.              | Працююче охолодження                                                                                                    |
|          | 11.              | працююче нагрівання                                                                                                    |
|          | 12.              | гежим вентиляци<br>Сигнал «Аварія». Кол аварії з'являється у ралич 14                                                                                                    |
|          | 14               | Час                                                                                                    |
|          | 15.              | Робота установки за розкладом активована                                                                                                    |

#### www.ventilation-system.com

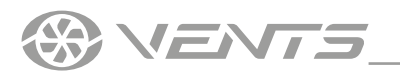

#### Опис режимів роботи установки

**STOP** — вентилятори вимкнені, захисні функції продовжують працювати (індикація у полі 3 відсутня).

**ЕСО** — низька швидкість вентиляторів, знижені температура та енергоспоживання.

**PRECOMFORT** — середня швидкість вентиляторів, середні температура та енергоспоживання.

**СОМFORT** — максимальна швидкість вентиляторів, підвищені температура та енергоспоживання.

**АUTO** — робота установки за тижневим розкладом.

Для скидання аварії необхідно одночасно утримувати кнопки FAN та ON-OFF впродовж 3 секунд.

#### Налаштування режиму роботи за розкладом

Th-Tune дозволяє налаштувати розклад роботи та температур уставки. Для входу до меню необхідно відключити режим роботи установки за графіком та 2 секунди утримувати кнопку CLOCK. Дані зберігаються у th-Tune, тому під час переходу від тимчасового діапазону (hh:mm) до іншого дисплей пропонує у якості часу початку час та хвилину, які йдуть за попередніми (hh:mm+1).

Th-Tune перевіряє узгодженість часових діапазонів. Після входу до меню налаштування роботи за розкладом доступні такі пункти: **Clock** — дозволяє налаштовувати поточний час.

Sel days — дозволяє налаштовувати графік роботи та температури уставки.

Перехід до налаштування здійснюється натисканням кнопки ENCODER. Потім, обертаючи ENCODER, можна обрати групу днів або один день для налаштування режиму роботи:

7 days (mon, tue, wed, thu, fri, sat, sun). Для понеділка, вівторка, середи, четверга, п'ятниці, суботи та неділі налаштування часових діапазонів будуть загальні.

**5 days** (mon, tue, wed, thu, fri). Для понеділка, вівторка, середи, четверга та п'ятниці налаштування часових діапазонів будуть загальні.

**2 days** (sat, sun). Для суботи та неділі налаштування часових діапазонів будуть загальні.

**Day by day.** Для кожного дня часові діапазони можна налаштовувати індивідуально.

Для кожного інтервалу можна обрати до 6 часових діапазонів. Часові діапазони позначаються такими картинками:

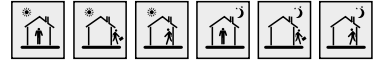

Перехід між налаштуваннями діапазонів здійснюється обертанням кнопки ENCODER.

Параметри одного обраного часового діапазону — це задане значення температури (1) та час активації (2).

Можна відключити часовий діапазон налаштувань «--:--» на дисплеї:

Для налаштування діапазону OFF на th-Tune можна повернути на мінімальне значення уставки до OFF, як вказано на наступному рисунку.

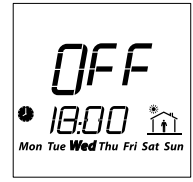

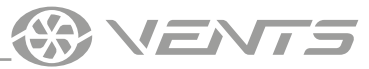

#### ПАНЕЛЬ КЕРУВАННЯ PGDE

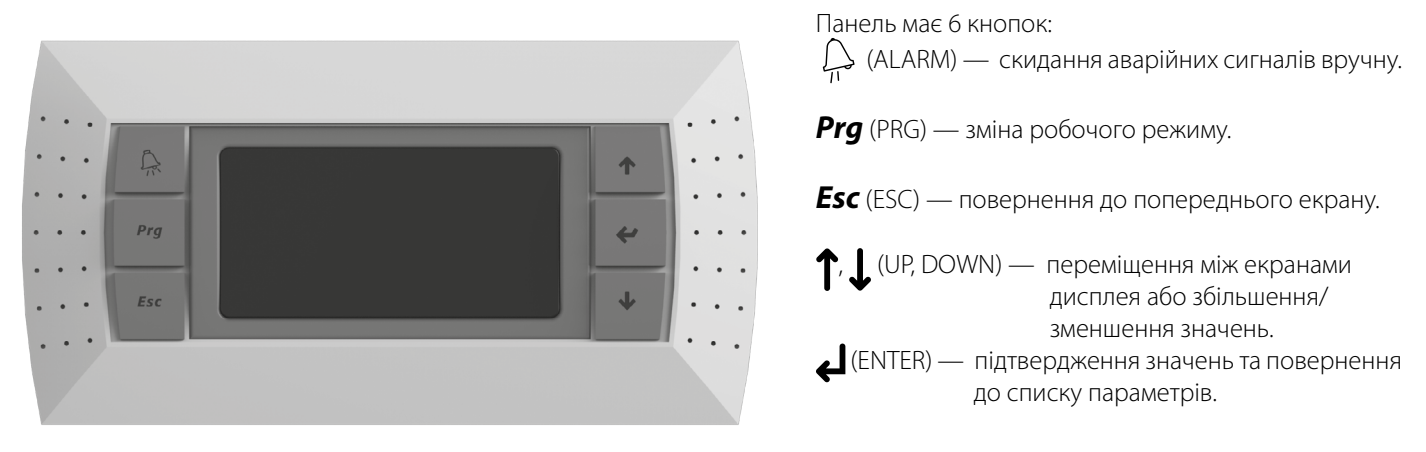

#### ЗАПУСК УСТАНОВКИ

Під час підключення установки до мережі контролер завантажується та переходить на головну сторінку.

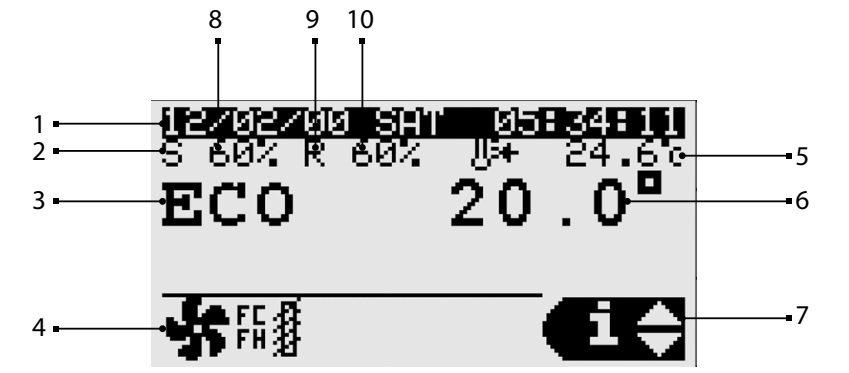

1. Дата і час.

2. Працює припливний вентилятор.

3. Робочий режим.

STOP ECONOMY PRECOMFORT COMFORT

AUTO

4. Поточний стан блоку.

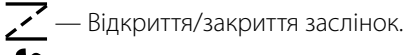

- 🔆 Робота вентиляторів.
- 🔆 Нагрівання.
- ₩ Охолодження.
- ₩ Вільне нагрівання/охолодження.
  - Зволоження.
- 💧 Сушіння.
- 🔵 Активна рекуперація.
- 🔟 Нормальне зупинення.
- Аварійне зупинення.
- 🕔 Активний розклад.
- 🛞 Захист рекуператора від обмерзання.

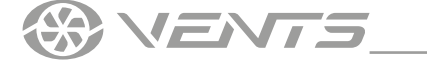

5. Поточна температура в припливному каналі.

6. Задане значення уставки температури у приміщенні або припливному каналі (залежно від налаштувань).

7. Вказує на доступ до меню користувача за допомогою клавіш UP, DOWN та клавіші ENTER для підтвердження.

INFO — показує загальний стан пристроїв, фізичний статус входів, виходів пристроїв та датчиків.

SET показує поточне задане значення та робочий режим, визначений розкладом.

Можна задати уставки пристроїв та розкладу.

MODE — зміна режиму роботи пристрою (stop, economy, precomfort, comfort, auto).

8. Швидкість припливного вентилятора.

9. Працює витяжний вентилятор.

10. Швидкість витяжного вентилятора.

#### Налаштування режиму роботи за розкладом

Для переходу до меню у режимі SET натисніть кнопку ENTER.

У меню доступні 3 позиції налаштувань:

1) Встановлення режиму роботи для кожного дня тижня. Можна задати до 4-х часових діапазонів режимів роботи на один день (пн-нд) та час, коли почнеться встановлений режим роботи.

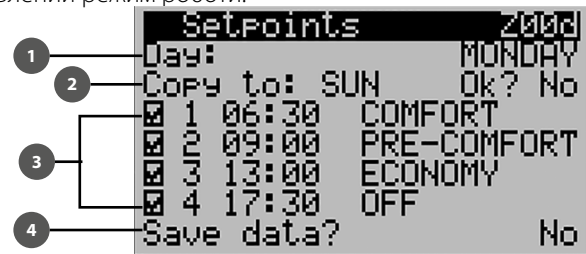

1 — вибір дня тижня, для якого буде здійснюватися налаштування; 2 — можна скопіювати встановлені параметри для другого дня тижня. У разі вибору Yes відбувається копіювання параметрів у встановлений день (параметр Copy to); 3 — можна задати, скільки часових діапазонів буде цього дня. Поточний режим припиняє свою роботу під час старту наступного; 4 — зберігання встановлених параметрів.

2) Встановлення режиму роботи для 3-х часових інтервалів (від одного дня до одного року). Поточний режим припиняє свою роботу під час старту наступного.

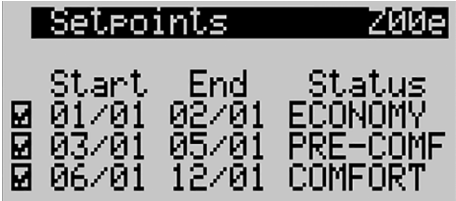

3) Можна задати день переходу в обраний режим.

Задається до 6 днів переходу. Поточний режим припиняє свою роботу під час старту наступного.

|   | Se | etpoin | its – | Z00f    |
|---|----|--------|-------|---------|
| Ζ | 1  | 01/01  | ECON  | DMY     |
|   | 2. | 02/01  | PRE-( | COMFORT |
|   | 3. | 03/01  | AUTO  |         |
| 0 | 4  | 04/01  | COMF  | DRT     |
|   | 5. | 05/01  | ÂŬTO  |         |
|   | ē. | 31/01  | ÊĈÓÑ  | DMY     |
| _ | _  |        |       |         |

Для активування роботи за розкладом необхідно у розділі Unit cfq. встановити на значення I007 Scheduler параметр BOARD!

| TOOS   | thTunot              | Ы      |
|--------|----------------------|--------|
| 1000 C | BMO TU               | Y      |
| 1006   | <u>Bilip address</u> | 581    |
| 1007   | Scheduler:           | BOARD  |
| Regul  | ation                |        |
| TÃÃS   | Tomp :               | RETHEN |
| 1000   |                      |        |
| 1003   | HUM101U9:            | NUNE I |

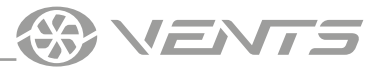

#### ABAPIÏ

За наявності аварії відображається екран аварійних сигналів.

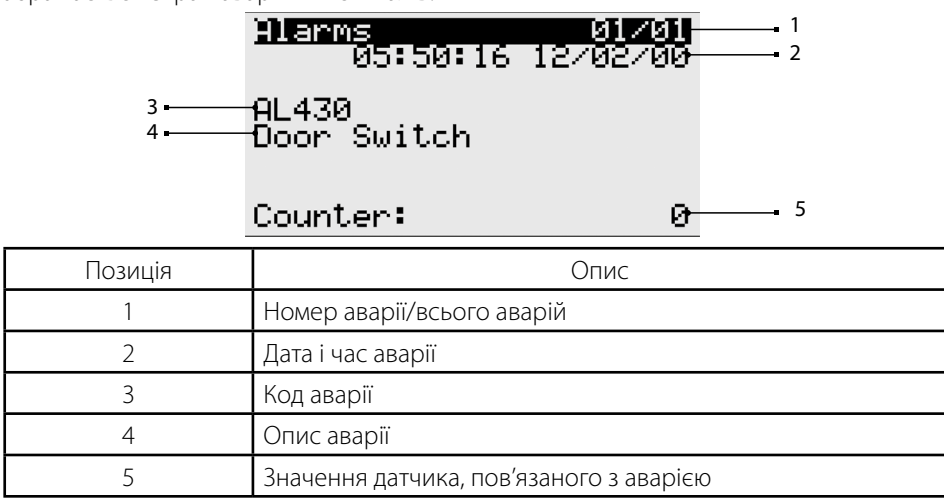

Аварії можна скидати вручну, автоматично або автоматично з повторами.

- Ручне скидання: коли причина аварії усунена, необхідно скинути звуковий сигнал за допомогою кнопки ALARM, потім натиснути • та утримувати впродовж 3 секунд кнопку 🏳 для остаточного скидання. Автоматичне скидання: коли стан аварії переривається автоматично, звуковий сигнал відключається, а сигнал скидається.
- .
- Автоматичне скидання з повторами: перевіряється кількість втручань за годину. Якщо це число менше встановленого . максимуму, аварія автоматично скидається. Щойно межу перевищено, можливе тільки ручне скидання аварії.

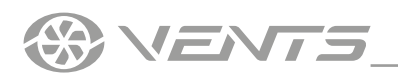

#### Увага!

За замовчуванням керування установкою передбачає пульт TH-Tune.

В разі використання **PGDE** та/або **BMS** управління, TH-Tune потрібно вимкнути для запобігання помилки **A010** (th-tune offline). На малюнку нижче показаний екран при включенні установки з панеллю керування **PGDE**.

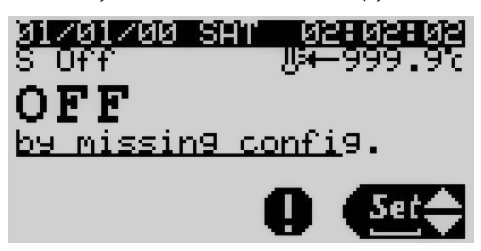

Кнопка Кнопка буде світитися. При натисканні на неї відображається код аварії. Для продовження роботи необхідно виконати такі дії:

1. За допомогою кнопки **Prg** перейдіть до головного меню, оберіть стрілками **↑** та **↓** розділ **Unit cfg.** і перейдіть до нього кнопкою **↓**.

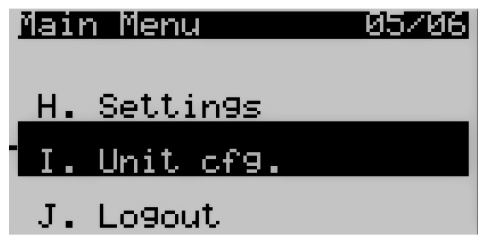

2. У розділі Unit cfg. оберіть параметр 1005 thTune і замініть його значення з Y на N.

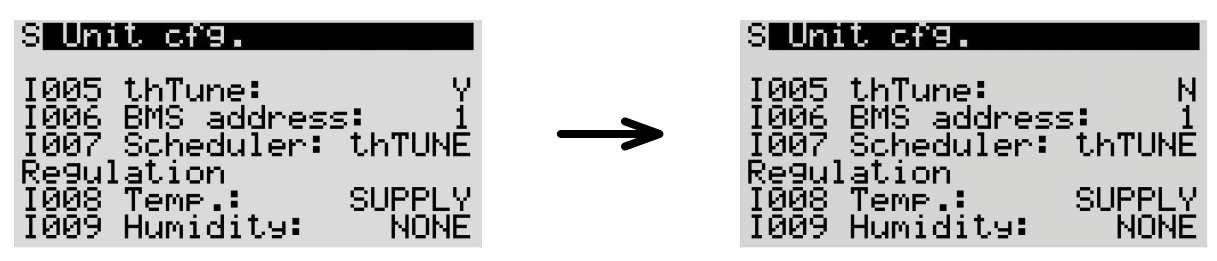

Якщо керування відбувається через BMS, то необхідно параметр I005 Enable thTune management встановити рівним 0.

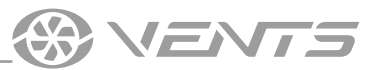

#### Перелік аварій

| Код<br>аварії | Опис аварії                                                           | Скидання                                                     | Дія                                                                               |
|---------------|-----------------------------------------------------------------------|--------------------------------------------------------------|-----------------------------------------------------------------------------------|
| A000          | Не працює датчик температури повітря у припливному каналі             | Автоматичне скидання                                         | Зупинення установки                                                               |
| A001          | Аварія холодильної установки                                          | Скидання користувачем                                        | Зупинення охолодження                                                             |
| A002          | Аварія за антифризом від DIN                                          | Автоматичне скидання до значення лічильника (3 по 3600 с)    | Зупинення установки, примусове<br>нагрівання на 100 % потужності                  |
| A003          | Прототип програмного забезпечення                                     | Автоматичне скидання                                         | Зупинення установки                                                               |
| A004          | Велика кількість записів для утримання в пам'яті                      | Скидання користувачем                                        | Відсутній                                                                         |
| A005          | Помилка утримання записів у пам'яті                                   | Скидання користувачем                                        | Відсутній                                                                         |
| A006          | Не працює датчик у каналі витяжного повітря через поломку             | Автоматичне скидання                                         | Перемикання у режимі<br>регулювання припливу                                      |
| A007          | Не працює датчик зовнішнього повітря через помилку                    | Автоматичне скидання                                         | Відключення режиму<br>компенсації температури<br>зовнішнього повітря              |
| A008          | Не працює датчик якості повітря (CO2)                                 | Автоматичне скидання                                         | Відключення режиму<br>регулювання рівня СО2                                       |
| A009          | Не працює датчик температури повітря у витяжному каналі               | Автоматичне скидання                                         | Зупинення установки                                                               |
| A010          | Панель керування th-Tune вимкнена                                     | Автоматичне скидання                                         | Відключення режиму<br>компенсації температури<br>кімнатного повітря               |
| A011          | Температура припливного повітря поза допустимими межами               | Автоматичне скидання                                         | Відсутній                                                                         |
| A012          | Аварія за припливним повітрям                                         | Скидання користувачем                                        | Зупинення установки                                                               |
| A013          | Аварія за витяжним повітрям                                           | Скидання користувачем                                        | Зупинення установки                                                               |
| A014          | Аварія зволожувача                                                    | Автоматичне скидання                                         | Зупинення зволожувача                                                             |
| A015          | Зволожувач потребує обслуговування                                    | Автоматичне скидання                                         | Відсутній                                                                         |
| A016          | Витяжний вентилятор потребує обслуговування                           | Автоматичне скидання                                         | Відсутній                                                                         |
| A017          | Припливний вентилятор потребує обслуговування                         | Автоматичне скидання                                         | Відсутній                                                                         |
| A018          | Нагрівач догрівання потребує обслуговування                           | Автоматичне скидання                                         | Відсутній                                                                         |
| A019          | Рекуператор потребує обслуговування                                   | Автоматичне скидання                                         | Відсутній                                                                         |
| A020          | Аварія фільтрів припливного повітря                                   | Автоматичне скидання                                         | Відсутній                                                                         |
| A021          | Не працює годинник панелі th-Tune                                     | Автоматичне скидання                                         | Відсутній                                                                         |
| A022          | Не працює датчик температури панелі th-Tune                           | Автоматичне скидання                                         | Відключення режиму<br>регулювання кімнатної<br>температури                        |
| A023          | Не працює датчик вологості панелі th-Tune                             | Автоматичне скидання                                         | Відключення режиму<br>регулювання кімнатної вологості                             |
| A024          | Система BMS вимкнена                                                  | Автоматичне скидання                                         | Відсутній                                                                         |
| A025          | Не працює датчик перепаду тиску у припливному каналі                  | Автоматичне скидання                                         | Відсутній                                                                         |
| A026          | Не працює датчик перепаду тиску у витяжному каналі                    | Автоматичне скидання                                         | Відсутній                                                                         |
| A027          | Пожежна тривога за цифровим входом                                    | Скидання користувачем                                        | Зупинення установки, примусове<br>переведення вентилятора на<br>пожежну швидкість |
| A028          | Не працює датчик температури водяного нагрівача                       | Автоматичне скидання                                         | Зупинення установки, примусове<br>відкриття заслінки на 100 %                     |
| A029          | Не працює датчик температури попереднього нагрівача                   | Автоматичне скидання                                         | Зупинення установки, примусове<br>відкриття заслінки на 100 %                     |
| A030          | Не працює датчик температури на виході попереднього нагрівача         | Автоматичне скидання                                         | Відключення нагрівача<br>попереднього нагрівання                                  |
| A031          | Аварія нагрівача                                                      | Автоматичне скидання до значення лічильника (3 по 3600 с)    | Зупинення нагрівання                                                              |
| A032          | Пожежна тривога за температурою                                       | Скидання користувачем                                        | Зупинення установки, примусове<br>переведення вентилятора на<br>пожежну швидкість |
| A033          | Аварія за антифризом за сигналом витяжної води нагрівача              | Автоматичне скидання до<br>значення лічильника (3 по 3600 с) | Зупинення установки, примусове<br>відкриття заслінки на 100 %                     |
| A034          | Аварія за антифризом за сигналом витяжної води попереднього нагрівача | Автоматичне скидання до значення лічильника (3 по 3600 с)    | Зупинення установки, примусове<br>відкриття заслінки на 100 %                     |

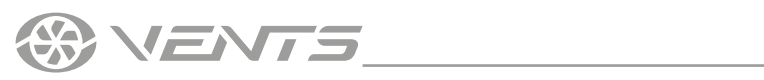

| A035 | Аварія за перенавантаженням вентиляторів                                       | Автоматичне скидання  | Зупинення установки   |
|------|--------------------------------------------------------------------------------|-----------------------|-----------------------|
| A036 | Не працює датчик вологості у припливному каналі                                | Автоматичне скидання  | Зупинення зволожувача |
| A037 | Заборона на зміни в конфігурації установки                                     | Автоматичне скидання  | Зупинення установки   |
| A038 | Припливний вентилятор – вимкнений                                              | Автоматичне скидання  | Зупинення установки   |
| A039 | Припливний вентилятор – збій на лінії                                          | Автоматичне скидання  | Зупинення установки   |
| A040 | Пригливний вентилятор – двигун заблокований                                    | Автоматичне скидання  | Зупинення установки   |
| A041 | Припливний вентилятор – пожежна тривога                                        | Автоматичне скидання  | Зупинення установки   |
| A042 | Припливний вентилятор – Uin низька (FW 10)                                     | Автоматичне скидання  | Зупинення установки   |
| A043 | Припливний вентилятор – Uin висока (FW 10)                                     | Автоматичне скидання  | Зупинення установки   |
| A044 | Припливний вентилятор – UZK низька                                             | Автоматичне скидання  | Зупинення установки   |
| A045 | Припливний вентилятор – UZK висока                                             | Автоматичне скидання  | Зупинення установки   |
| A046 | Припливний вентилятор – збій БТІЗ                                              | Автоматичне скидання  | Зупинення установки   |
| A047 | Припливний вентилятор – збій заземлення                                        | Автоматичне скидання  | Зупинення установки   |
| A048 | Припливний вентилятор – помилка за піковим струмом                             | Автоматичне скидання  | Зупинення установки   |
| A049 | Припливний вентилятор – помилка за датчиком Холла                              | Автоматичне скидання  | Зупинення установки   |
| A050 | Припливний вентилятор – вимкнений                                              | Автоматичне скидання  | Зупинення установки   |
| A051 | Припливний вентилятор – збій за фазою                                          | Скидання користувачем | Зупинення установки   |
| A052 | Припливний вентилятор – двигун заблокований                                    | Скидання користувачем | Зупинення установки   |
| A053 | Припливний вентилятор – занадто низька напруга в мережі                        | Скидання користувачем | Зупинення установки   |
| A054 | Припливний вентилятор – занадто висока напруга в мережі                        | Скидання користувачем | Зупинення установки   |
| A055 | Припливний вентилятор – занадто висока напруга на вставці постійного<br>струму | Скидання користувачем | Зупинення установки   |
| A056 | Припливний вентилятор – занадто низька напруга на вставці постійного<br>струму | Скидання користувачем | Зупинення установки   |
| A057 | Припливний вентилятор – двигун заблокований                                    | Скидання користувачем | Зупинення установки   |
| A058 | Припливний вентилятор – перегрівання внутрішніх ланцюгів                       | Скидання користувачем | Зупинення установки   |
| A059 | Припливний вентилятор – перегрівання зовнішнього ступеня                       | Скидання користувачем | Зупинення установки   |
| A060 | Припливний вентилятор – помилка за датчиком Холла                              | Скидання користувачем | Зупинення установки   |
| A061 | Припливний вентилятор – помилка на лінії зв'язку                               | Скидання користувачем | Зупинення установки   |
| A062 | Припливний вентилятор – помилка загального характеру                           | Скидання користувачем | Зупинення установки   |
| A063 | Припливний вентилятор – висока температура зовнішнього ступеня                 | Автоматичне скидання  | Зупинення установки   |
| A064 | Припливний вентилятор – висока температура внутрішніх ланцюгів                 | Автоматичне скидання  | Зупинення установки   |
| A065 | Припливний вентилятор – висока температура двигуна                             | Автоматичне скидання  | Зупинення установки   |
| A066 | Припливний вентилятор – низька напруга на вставці постійного струму            | Автоматичне скидання  | Зупинення установки   |
| A067 | Припливний вентилятор – обмежений рівень потужності в мережі                   | Автоматичне скидання  | Зупинення установки   |
| A068 | Припливний вентилятор – обмежений рівень струму в мережі                       | Автоматичне скидання  | Зупинення установки   |
| A069 | Припливний вентилятор – режим гальмування                                      | Автоматичне скидання  | Зупинення установки   |
| A070 | Припливний вентилятор – обривання кабелю                                       | Автоматичне скидання  | Зупинення установки   |
| A071 | Припливний вентилятор – захист від обмерзання                                  | Автоматичне скидання  | Зупинення установки   |
| A072 | Припливний вентилятор – нагрівання: зупинення двигуна                          | Автоматичне скидання  | Зупинення установки   |
| A073 | Припливний вентилятор – нижня межа швидкості                                   | Автоматичне скидання  | Зупинення установки   |
| A074 | Припливний вентилятор – висока напруга на вставці постійного струму            | Автоматичне скидання  | Зупинення установки   |
| A075 | Припливний вентилятор – висока напруга живлення                                | Автоматичне скидання  | Зупинення установки   |
| A076 | Припливний вентилятор – високий вхідний опір лінії                             | Автоматичне скидання  | Зупинення установки   |
| A077 | Витяжний вентилятор вимкнений                                                  | Автоматичне скидання  | Зупинення установки   |
| A078 | Витяжний вентилятор – збій на лінії                                            | Автоматичне скидання  | Зупинення установки   |
| A079 | Витяжний вентилятор – двигун заблокований                                      | Автоматичне скидання  | Зупинення установки   |
| A080 | Витяжний вентилятор – пожежна тривога                                          | Автоматичне скидання  | Зупинення установки   |
| A081 | Витяжний вентилятор – uin низька (fw 10)                                       | Скидання користувачем | Зупинення установки   |
| A082 | Витяжний вентилятор – uin висока (fw 10)                                       | Скидання користувачем | Зупинення установки   |
| A083 | Витяжний вентилятор – uzk низька                                               | Скидання користувачем | Зупинення установки   |
| A084 | Витяжний вентилятор – uzk висока                                               | Скидання користувачем | Зупинення установки   |

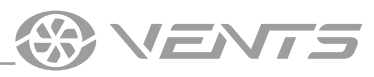

| A085                                                                 | ВИТЯЖНИЙ ВЕНТИЛЯТОР – ЗБІЙ БТІЗ                                                                                                    | Скидання користувачем                                                                                                    | Зупинення установки                                                                                                    |
|----------------------------------------------------------------------|----------------------------------------------------------------------------------------------------|----------------------------------------------------------------------------------------------------|----------------------------------------------------------------------------------------------------|
| A086                                                                 | Витяжний вентилятор – збій заземлення                                                                                                    | Скидання користувачем                                                                                                    | Зупинення установки                                                                                                    |
| A087                                                                 | Витяжний вентилятор – помилка за піковим струмом                                                                                                    | Скидання користувачем                                                                                                    | Зупинення установки                                                                                                    |
| A088                                                                 | Витяжний вентилятор – помилка за датчиком холла                                                                                                    | Скидання користувачем                                                                                                    | Зупинення установки                                                                                                    |
| A089                                                                 | Витяжний вентилятор вимкнений                                                                                                    | Скидання користувачем                                                                                                    | Зупинення установки                                                                                                    |
| A090                                                                 | Витяжний вентилятор – збій за фазою                                                                                                    | Скидання користувачем                                                                                                    | Зупинення установки                                                                                                    |
| A091                                                                 | Витяжний вентилятор – двигун заблокований                                                                                                    | Скидання користувачем                                                                                                    | Зупинення установки                                                                                                    |
| A092                                                                 | Витяжний вентилятор – занадто низька напруга в мережі                                                                                                    | Скидання користувачем                                                                                                    | Зупинення установки                                                                                                    |
| A093                                                                 | Витяжний вентилятор – занадто висока напруга в мережі                                                                                                    | Скидання користувачем                                                                                                    | Зупинення установки                                                                                                    |
| A094                                                                 | Витяжний вентилятор — занадто висока напруга на вставці постійного<br>струму                                                                                                    | Скидання користувачем                                                                                                    | Зупинення установки                                                                                                    |
| A095                                                                 | Витяжний вентилятор — занадто низька напруга на вставці постійного<br>струму                                                                                                    | Скидання користувачем                                                                                                    | Зупинення установки                                                                                                    |
| A096                                                                 | Витяжний вентилятор – перегрівання двигуна                                                                                                    | Скидання користувачем                                                                                                    | Зупинення установки                                                                                                    |
| A097                                                                 | Витяжний вентилятор – перегрівання внутрішніх ланцюгів                                                                                                    | Скидання користувачем                                                                                                    | Зупинення установки                                                                                                    |
| A098                                                                 | Витяжний вентилятор – перегрівання зовнішнього ступеня                                                                                                    | Скидання користувачем                                                                                                    | Зупинення установки                                                                                                    |
| A099                                                                 | Витяжний вентилятор – помилка за датчиком холла                                                                                                    | Скидання користувачем                                                                                                    | Зупинення установки                                                                                                    |
| A100                                                                 | Витяжний вентилятор – помилка на лінії зв'язку                                                                                                    | Автоматичне скидання                                                                                                    | Зупинення установки                                                                                                    |
| A101                                                                 | Витяжний вентилятор – помилка загального характеру                                                                                                    | Автоматичне скидання                                                                                                    | Зупинення установки                                                                                                    |
| A102                                                                 | Витяжний вентилятор – висока температура зовнішнього ступеня                                                                                                    | Автоматичне скидання                                                                                                    | Зупинення установки                                                                                                    |
| A103                                                                 | Витяжний вентилятор – висока температура внутрішніх ланцюгів                                                                                                    | Автоматичне скидання                                                                                                    | Зупинення установки                                                                                                    |
| A104                                                                 | Витяжний вентилятор – висока температура двигуна                                                                                                    | Автоматичне скидання                                                                                                    | Зупинення установки                                                                                                    |
| A105                                                                 | Витяжний вентилятор – низька напруга на вставці постійного струму                                                                                                    | Автоматичне скидання                                                                                                    | Зупинення установки                                                                                                    |
| A106                                                                 | Витяжний вентилятор – обмежений рівень потужності в мережі                                                                                                    | Автоматичне скидання                                                                                                    | Зупинення установки                                                                                                    |
| A107                                                                 | Витяжний вентилятор – обмежений рівень струму в мережі                                                                                                    | Автоматичне скидання                                                                                                    | Зупинення установки                                                                                                    |
| A108                                                                 | Витяжний вентилятор – режим гальмування                                                                                                    | Автоматичне скидання                                                                                                    | Зупинення установки                                                                                                    |
| A109                                                                 | Витяжний вентилятор – обривання кабелю                                                                                                    | Автоматичне скидання                                                                                                    | Зупинення установки                                                                                                    |
| A110                                                                 | Витяжний вентилятор – захист від обмерзання                                                                                                    | Автоматичне скидання                                                                                                    | Зупинення установки                                                                                                    |
| A111                                                                 | Витяжний вентилятор – нагрівання: зупинення двигуна                                                                                                    | Автоматичне скидання                                                                                                    | Зупинення установки                                                                                                    |
| A112                                                                 | Витяжний вентилятор – нижня межа швидкості                                                                                                    | Автоматичне скидання                                                                                                    | Зупинення установки                                                                                                    |
| A113                                                                 | Витяжний вентилятор – висока напруга на вставці постійного струму                                                                                                    | Автоматичне скидання                                                                                                    | Зупинення установки                                                                                                    |
| A114                                                                 | Витяжний вентилятор – висока напруга живлення                                                                                                    | Автоматичне скидання                                                                                                    | Зупинення регулювання за<br>рівнем ЛОС                                                                                                    |
| A115                                                                 | Витяжний вентилятор – високий вхідний опір лінії                                                                                                    | Автоматичне скидання                                                                                                    | Відсутній                                                                                                    |
| A404                                                                 | Не працює датчик якості повітря (ЛОВ)                                                                                                    | Автоматичне скидання                                                                                                    | Відсутній                                                                                                    |
| A405                                                                 | Аварія фільтра припливного повітря                                                                                                    | Автоматичне скидання                                                                                                    | Зупинення. Перевірка рівня<br>вологості для природного<br>охолодження                                                                                                    |
| A406                                                                 | Аварія фільтра витяжного повітря                                                                                                    | Автоматичне скидання                                                                                                    | Відсутній                                                                                                    |
| A407                                                                 |                                                                                                    | 0                                                                                                    |                                                                                                    |
| A408                                                                 | Не працює датчик вологості свіжого повітря                                                                                                    | Автоматичне скидання                                                                                                    | Відсутній                                                                                                    |
|                                                                      | Не працює датчик вологості свіжого повітря<br>Змійовик попереднього нагрівача потребує обслуговування                                                                                                    | Автоматичне скидання<br>Автоматичне скидання                                                                                                    | Відсутній<br>Відсутній                                                                                                    |
| A412                                                                 | Не працює датчик вологості свіжого повітря<br>Змійовик попереднього нагрівача потребує обслуговування<br>Зволожувач IEC потребує обслуговування                                                                                                    | Автоматичне скидання<br>Автоматичне скидання<br>Автоматичне скидання                                                                                                    | Відсутній<br>Відсутній<br>Відсутній                                                                                                    |
| A412<br>A413                                                         | Не працює датчик вологості свіжого повітря<br>Змійовик попереднього нагрівача потребує обслуговування<br>Зволожувач IEC потребує обслуговування<br>Охолоджувач потребує обслуговування                                                                                                    | Автоматичне скидання<br>Автоматичне скидання<br>Автоматичне скидання<br>Автоматичне скидання                                                                                                    | Відсутній<br>Відсутній<br>Відсутній<br>Відсутній                                                                                                    |
| A412<br>A413<br>A414                                                 | Не працює датчик вологості свіжого повітря<br>Змійовик попереднього нагрівача потребує обслуговування<br>Зволожувач IEC потребує обслуговування<br>Охолоджувач потребує обслуговування<br>Охолоджувач 2 потребує обслуговування                                                                                                    | Автоматичне скидання<br>Автоматичне скидання<br>Автоматичне скидання<br>Автоматичне скидання<br>Автоматичне скидання                                                                                                    | Відсутній<br>Відсутній<br>Відсутній<br>Відсутній<br>Відсутній                                                                                                    |
| A412<br>A413<br>A414<br>A415                                         | Не працює датчик вологості свіжого повітря<br>Змійовик попереднього нагрівача потребує обслуговування<br>Зволожувач IEC потребує обслуговування<br>Охолоджувач потребує обслуговування<br>Охолоджувач 2 потребує обслуговування<br>Нагрівач потребує обслуговування                                                                                                    | Автоматичне скидання<br>Автоматичне скидання<br>Автоматичне скидання<br>Автоматичне скидання<br>Автоматичне скидання<br>Автоматичне скидання                                                                                                 | Відсутній<br>Відсутній<br>Відсутній<br>Відсутній<br>Відсутній<br>Відсутній                                                                                                    |
| A412<br>A413<br>A414<br>A415<br>A416                                 | Не працює датчик вологості свіжого повітря<br>Змійовик попереднього нагрівача потребує обслуговування<br>Зволожувач IEC потребує обслуговування<br>Охолоджувач потребує обслуговування<br>Охолоджувач 2 потребує обслуговування<br>Нагрівач потребує обслуговування<br>Нагрівач 2 потребує обслуговування                                                                                                    | Автоматичне скидання<br>Автоматичне скидання<br>Автоматичне скидання<br>Автоматичне скидання<br>Автоматичне скидання<br>Автоматичне скидання<br>Автоматичне скидання                                                                         | Відсутній<br>Відсутній<br>Відсутній<br>Відсутній<br>Відсутній<br>Відсутній<br>Відсутній                                                                                                    |
| A412<br>A413<br>A414<br>A415<br>A416<br>A417                         | Не працює датчик вологості свіжого повітря<br>Змійовик попереднього нагрівача потребує обслуговування<br>Зволожувач IEC потребує обслуговування<br>Охолоджувач потребує обслуговування<br>Охолоджувач 2 потребує обслуговування<br>Нагрівач потребує обслуговування<br>Реверсивний пристрій потребує обслуговування                                                                                                    | Автоматичне скидання<br>Автоматичне скидання<br>Автоматичне скидання<br>Автоматичне скидання<br>Автоматичне скидання<br>Автоматичне скидання<br>Автоматичне скидання<br>Автоматичне скидання                                                 | Відсутній<br>Відсутній<br>Відсутній<br>Відсутній<br>Відсутній<br>Відсутній<br>Відсутній<br>Відсутній                                                                                                    |
| A412<br>A413<br>A414<br>A415<br>A416<br>A417<br>A418                 | Не працює датчик вологості свіжого повітря<br>Змійовик попереднього нагрівача потребує обслуговування<br>Зволожувач IEC потребує обслуговування<br>Охолоджувач потребує обслуговування<br>Охолоджувач 2 потребує обслуговування<br>Нагрівач потребує обслуговування<br>Реверсивний пристрій потребує обслуговування<br>Реверсивний пристрій 2 потребує обслуговування                                                                                                    | Автоматичне скидання<br>Автоматичне скидання<br>Автоматичне скидання<br>Автоматичне скидання<br>Автоматичне скидання<br>Автоматичне скидання<br>Автоматичне скидання<br>Автоматичне скидання                                                 | Відсутній<br>Відсутній<br>Відсутній<br>Відсутній<br>Відсутній<br>Відсутній<br>Відсутній<br>Відсутній<br>Відсутній                                                                                                   |
| A412<br>A413<br>A414<br>A415<br>A416<br>A416<br>A417<br>A418<br>A422 | Не працює датчик вологості свіжого повітря<br>Змійовик попереднього нагрівача потребує обслуговування<br>Зволожувач IEC потребує обслуговування<br>Охолоджувач потребує обслуговування<br>Охолоджувач 2 потребує обслуговування<br>Нагрівач потребує обслуговування<br>Нагрівач 2 потребує обслуговування<br>Реверсивний пристрій потребує обслуговування<br>Реверсивний пристрій 2 потребує обслуговування<br>Аварія через вихід за конструктивні обмеження температури | Автоматичне скидання<br>Автоматичне скидання<br>Автоматичне скидання<br>Автоматичне скидання<br>Автоматичне скидання<br>Автоматичне скидання<br>Автоматичне скидання<br>Автоматичне скидання<br>Автоматичне скидання                         | Відсутній<br>Відсутній<br>Відсутній<br>Відсутній<br>Відсутній<br>Відсутній<br>Відсутній<br>Відсутній<br>Відсутній<br>Відсутній<br>Відсутній<br>Відсутній<br>Відсутній                                               |
| A412<br>A413<br>A414<br>A415<br>A416<br>A417<br>A418<br>A422<br>A429 | Не працює датчик вологості свіжого повітря<br>Змійовик попереднього нагрівача потребує обслуговування<br>Зволожувач IEC потребує обслуговування<br>Охолоджувач потребує обслуговування<br>Охолоджувач 2 потребує обслуговування<br>Нагрівач потребує обслуговування<br>Раверсивний пристрій потребує обслуговування<br>Реверсивний пристрій 2 потребує обслуговування<br>Аварія через вихід за конструктивні обмеження температури<br>Забивання рекуператора             | Автоматичне скидання<br>Автоматичне скидання<br>Автоматичне скидання<br>Автоматичне скидання<br>Автоматичне скидання<br>Автоматичне скидання<br>Автоматичне скидання<br>Автоматичне скидання<br>Автоматичне скидання<br>Автоматичне скидання | Відсутній<br>Відсутній<br>Відсутній<br>Відсутній<br>Відсутній<br>Відсутній<br>Відсутній<br>Відсутній<br>Відсутній<br>Відсутній<br>Відсутній<br>Зупинення вентиляції за його<br>відсутності<br>Зупинення рекуперації |

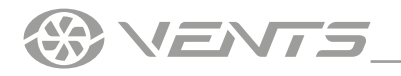

#### ДОСТУП ДО ІНЖЕНЕРНИХ НАЛАШТУВАНЬ ЗАХИЩЕНИЙ ПАРОЛЕМ

#### ДЕТАЛЬНИЙ ОПИС ІНЖЕНЕРНИХ НАЛАШТУВАНЬ ЗНАХОДИТЬСЯ В ПОСІБНИКУ КОРИСТУВАЧА ДО ПРОГРАМИ КОНТРОЛЕРА ДЛЯ ОТРИМАННЯ ПОСІБНИКА КОРИСТУВАЧА ДО ПРОГРАМИ КОНТРОЛЕРА ЗВЕР-ТАЙТЕСЯ ДО ПОСТАЧАЛЬНИКА УСТАНОВКИ

Інженерне меню дозволяє налаштувати роботу блоку автоматики з пультами А30 та А32 як окремо, так і одночасно. Можлива також робота системи автоматики без пульта, автономно.

Передбачена можливість роботи від зовнішнього вимикача (Увімк./Вимк.).

Блок автоматики має вбудований WEB-інтерфейс, а також підтримує протоколи диспетчеризації Modbus та Bacnet за інтерфейсами RS485 та Ethernet.

Інформація про налаштування протоколів міститься в посібнику користувача контролера.

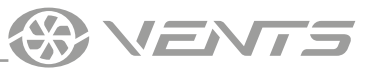

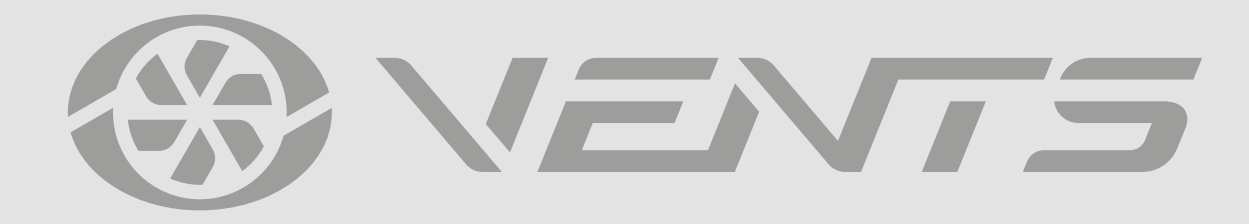

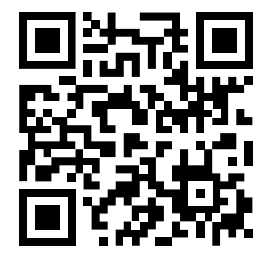

V201-1UA-02